# **TP – Proxy**

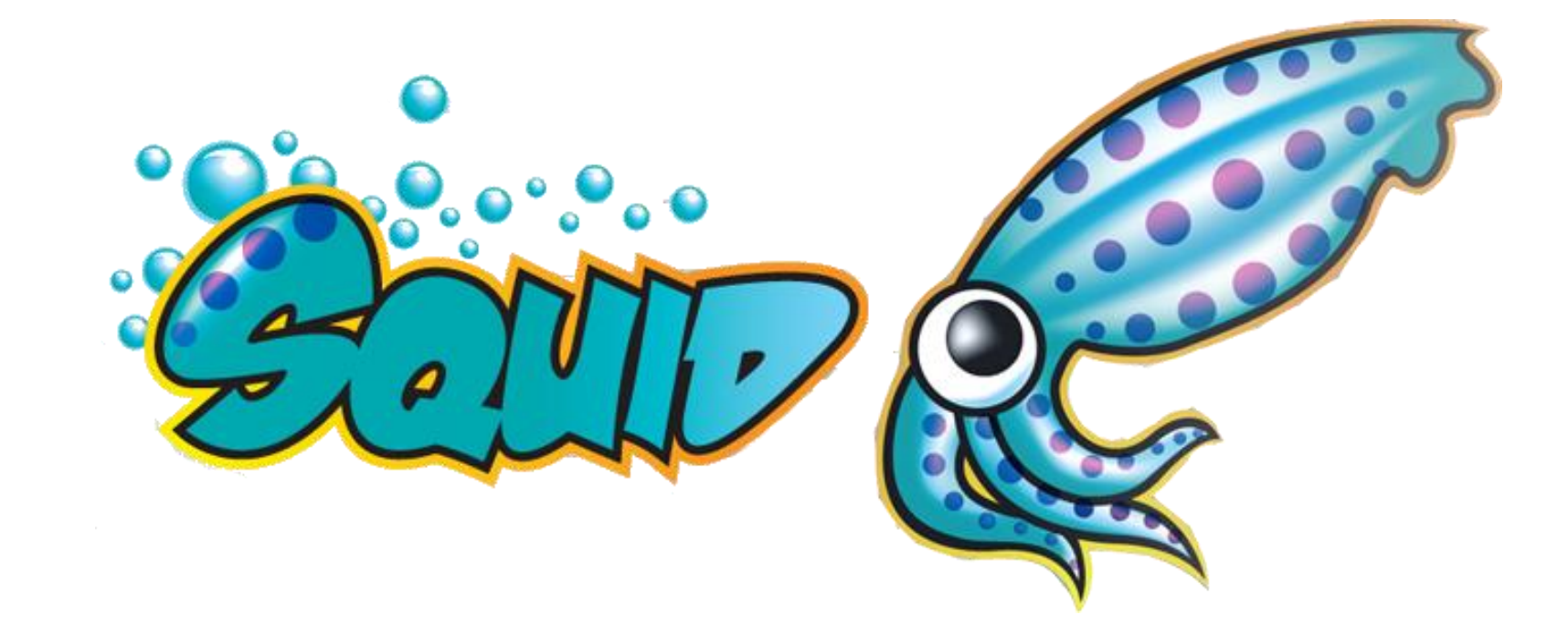

## A quoi sert Proxy Squid

- Proxy Squid permet de :
  - Filtrer les accès et bloquer certains sites ou catégories de site grâce à des Access Control Lists (ACL).
  - Intercepter le trafic HTTP/HTTPS avec le mode proxy transparent sans de configuration manuelle sur les postes clients.
  - Surveille et journalise les requête web en temps réel et génère des journaux détaillés afin d'analyser le trafic réseau.
  - Contrôle d'accès avancé avec la possibilité de restreindre l'accès à internet selon des plages horaires, groupes d'utilisateurs ou adresses IP spécifiques, cela peut être utile pour encadré l'accès des employés.

#### Présentation de l'infrastructure

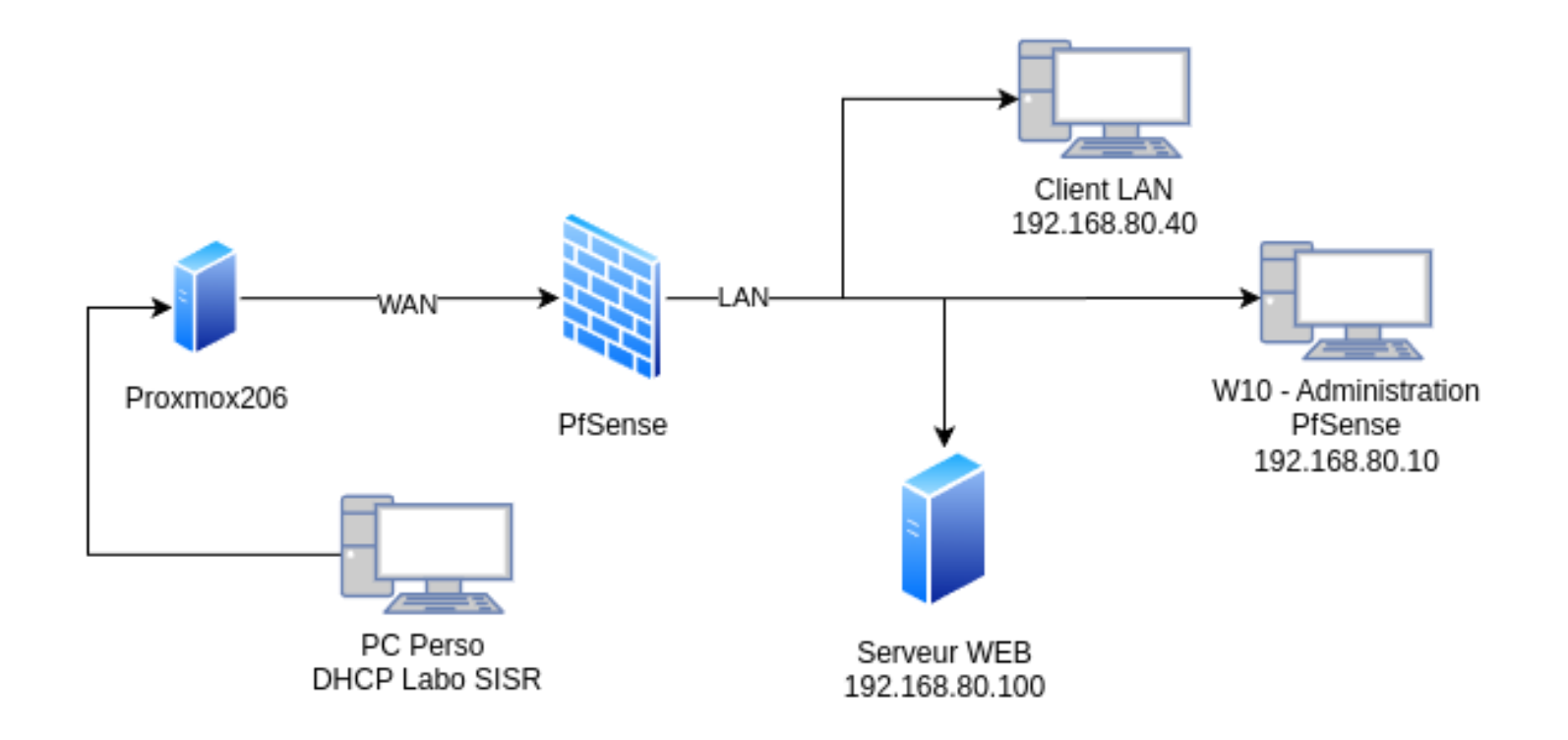

## Installation de Proxy Squid

- Dans notre serveur PfSense en accès web, nous nous rendons dans Système > Package Manager, puis nous installons squid.
- Rendez vous dans l'onglet Services du PfSense pour la configuration de squid.
- Installation et configuration de PfSense : <u>https://baptiste-mathius.github.io/img/BTS2/TP-B2-Pfsense.pdf</u>

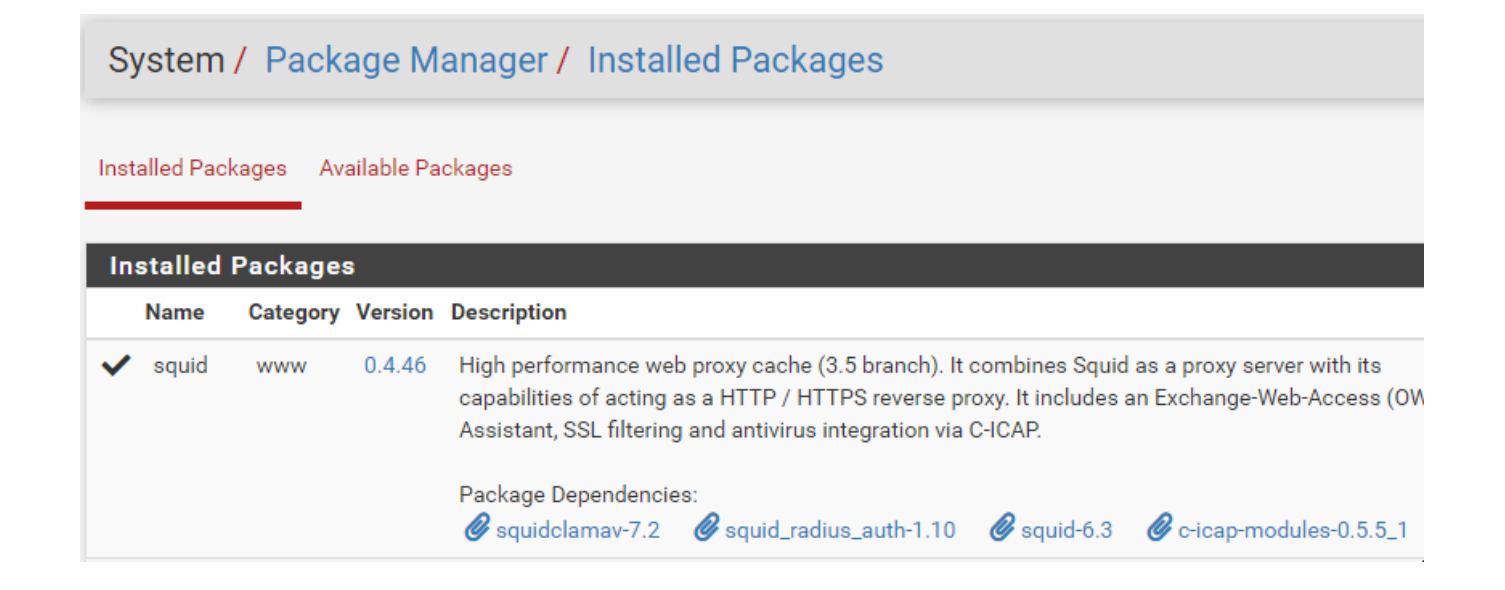

## **Configuration de Proxy Squid**

- Pour la configuration, nous nous rendons dans l'onglet Service > Squid proxy server > general.
- On coche enable squid proxy afin de démarrer le service.
- On coche également **enable access logging**, pour avoir un retour sur les logs dans le but d'analyser la suite de nos règles que nous allons mettre en place.

| Enable Access<br>Logging<br>Log Store Directory | <ul> <li>This will enable the access log.</li> <li>Warning: Do NOT enable if available disk space is low.</li> <li>/var/squid/logs</li> </ul>                                                  |
|-------------------------------------------------|----------------------------------------------------------------------------------------------------|
| Logging<br>Log Store Directory                  | Warning: Do NOT enable if available disk space is low. /var/squid/logs                                                                                                    |
| Log Store Directory                             | /var/squid/logs                                                                                                    |
|                                                 |                                                                                                    |
|                                                 | The directory where the logs will be stored; also used for log <b>Important:</b> Do NOT include the trailing / when setting a custo                                                            |
| Rotate Logs                                     | 365                                                                                                    |
|                                                 | Defines how many days of logfiles will be kept. Rotation is di                                                                                                    |
| Log Pages Denied<br>by SquidGuard               | <ul> <li>Makes it possible for SquidGuard denied log to be include</li> <li>Click Info for detailed instructions.</li> </ul>                                                                   |
| Headers Handli                                  | ing, Language and Other Customizations                                                                                                    |
| Visible Hostname                                | localhost                                                                                                    |
|                                                 | This is the nostname to be displayed in proxy server error mi                                                                                                    |
| Administrator's<br>Email                        | admin@localhost                                                                                                    |
|                                                 | This is the email address displayed in error messages to the                                                                                                    |
| Error Language                                  | fr 🗸                                                                                                    |
|                                                 | Select the language in which the proxy server will display err                                                                                                    |
| X-Forwarded Header                              | (on) ~                                                                                                    |
|                                                 | Pottingo                                                                                                    |
| Talisparent Proxy (                             | settings                                                                                                    |
| Transparent HTTP<br>Proxy                       | 2 Enable transparent mode to forward all requests for destin                                                                                                    |
| T<br>N<br>F                                     | Transparent proxy mode works without any additional configu<br>mportant: Transparent mode will filter SSL (port 443) if you er<br>lint: In order to proxy both HTTP and HTTPS protocols withou |
| c                                               | ptions on your DNS/DHCP servers.                                                                                                    |
| Transparent Proxy<br>Interface(s)               | WAN A                                                                                                    |

## **Configuration de Proxy Squid**

- Nous choisissons l'interface LAN pour le proxy puis les écoutes d'IP en IPv4 et nous mettons le port 8088.
- On active l'option HTTPS/SSL interception et nous ajoutons notre Certificat Autosigné sinon le service ne démarrera pas.
- On valide notre configuration en cliquant sur save.

#### SSL Man In the Middle Filtering HTTPS/SSL Enable SSL filtering. Interception SSL/MITM Mode Splice Whitelist, Bump Otherwise V The SSL/MITM mode determines how SSL interception is tre Default: Splice Whitelist, Bump Otherwise. Click Info for deta SSL Intercept WAN LAN Interface(s) The interface(s) the proxy server will intercept SSL requests SSL Proxy Port This is the port the proxy server will listen on to intercept SSI SSL Proxy Modern v **Compatibility Mode** The compatibility mode determines which cipher suites and details. 🚯 **DHParams Key Size** 2048 (default) V DH parameters are used for temporary/ephemeral DH key ex ciphers. CA CA V WAN Proxy Interface(s) LAN loopback The interface(s) the proxy server will bind to. Use CTRL + click to **Outgoing Network** Default (auto)

| Proxy Port | 8088 |
|------------|------|
|            |      |

The interface the proxy server will use for outgoing connections

Interface

## Test du Proxy

- Ensuite nous allons consulter différents sites comme un Web héberger sur une VM avec un apache et mon portfolio.
- Nous pouvons voir que l'adresse de mon portfolio remonte, notre Proxy est donc actif.
- Passons maintenant à la suite avec la sécurisation.

| Package / Squi                                                                                                    | d / Monitor                                                                                                    |                                                                                                    | C'® 幸 Ш 🗏 🕄                                                                                                    |
|----------------------------------------------------------------------------------------------------|----------------------------------------------------------------------------------------------------|----------------------------------------------------------------------------------------------------|----------------------------------------------------------------------------------------------------|
| General Remote Cache                                                                                                    | Local Cache Antivirus                                                                                                    | ACLs Traffic Mgmt Authentication Users Real                                                                                                    | Time Status Sync                                                                                                    |
| Filtering                                                                                                    |                                                                                                    |                                                                                                    |                                                                                                    |
| Max lines:                                                                                                    | 10 lines 🗸<br>Max. lines to be displa                                                                                                    | ıyed.                                                                                                    |                                                                                                    |
| String filter:                                                                                                    | Enter a grep-like string                                                                                                    | y/pattern to filter the log entries.                                                                                                    |                                                                                                    |
| Squid Access Table                                                                                                    | E.g.: username, IP add<br>Use ! to invert the sens                                                                                                    | Iress, URL.<br>se of matching (to select non-matching lines).                                                                                                    |                                                                                                    |
| Squid Access Table                                                                                                    | E.g.: username, IP add<br>Use ! to invert the sens<br>e                                                                                                    | Iress, URL.<br>se of matching (to select non-matching lines).<br>Squid - Access Logs                                                                                                    |                                                                                                    |
| Squid Access Table                                                                                                    | E.g.: username, IP add<br>Use ! to invert the sens<br>e<br>Status                                                                                                    | Iress, URL.<br>se of matching (to select non-matching lines).<br>Squid - Access Logs<br>Address                                                                                                    | UserDestination                                                                                                    |
| Squid Access Table<br>Date IP<br>27.03.2025 11:48:53192.                                                                                                    | E.g.: username, IP add<br>Use ! to invert the sens<br>e<br>Status<br>168.80.10TCP_MISS/404                                                                                                    | Iress, URL.<br>se of matching (to select non-matching lines).<br>Squid - Access Logs<br>Address<br>https://baptiste-mathius.github.io/img/favicon.ico                                                                                                    | UserDestination<br>- 185.199.108.153                                                                                                    |
| Squid Access Table           Date         IP           27.03.2025 11:48:53192.         27.03.2025 11:48:52192.                                                                                                    | E.g.: username, IP add<br>Use ! to invert the sens<br>status<br>168.80.10TCP_MISS/404<br>168.80.10TCP_MISS/200                                                                                                    | Iress, URL.<br>se of matching (to select non-matching lines).<br>Squid - Access Logs<br>Address<br>Atdress<br>https://baptiste-mathius.github.io/img/favicon.ico<br>https://baptiste-mathius.github.io/img/image1.PNG                                                                                                    | UserDestination<br>- 185.199.108.153<br>- 185.199.108.153                                                                                                    |
| Squid Access Table           Date         IP           27.03.2025 11:48:53192.         27.03.2025 11:48:52192.           27.03.2025 11:48:52192.         27.03.2025 11:48:52192.                                                                                                    | E.g.: username, IP add<br>Use ! to invert the sens<br>Status<br>168.80.10TCP_MISS/404<br>168.80.10TCP_MISS/200<br>168.80.10TCP_MISS/200                                                                                 | Iress, URL.<br>se of matching (to select non-matching lines).<br>Squid - Access Logs<br>Address<br>https://baptiste-mathius.github.io/img/favicon.ico<br>https://baptiste-mathius.github.io/img/image1.PNG<br>https://baptiste-mathius.github.io/img/image.PNG                                                                                                    | UserDestination<br>- 185.199.108.153<br>- 185.199.108.153<br>- 185.199.108.153                                                                                                    |
| Squid Access Table           Date         IP           27.03.2025 11:48:53192.         27.03.2025 11:48:52192.           27.03.2025 11:48:52192.         27.03.2025 11:48:52192.           27.03.2025 11:48:52192.         27.03.2025 11:48:52192.                                                                   | E.g.: username, IP add<br>Use ! to invert the sens<br>status<br>168.80.10TCP_MISS/404<br>168.80.10TCP_MISS/200<br>168.80.10TCP_MISS/200<br>168.80.10TCP_MISS/200                                                        | Iress, URL.<br>se of matching (to select non-matching lines).<br>Squid - Access Logs<br>Address<br>https://baptiste-mathius.github.io/img/favicon.ico<br>https://baptiste-mathius.github.io/img/image1.PNG<br>https://baptiste-mathius.github.io/img/image.PNG<br>https://baptiste-mathius.github.io/imgil/contact.js                                                                                                    | UserDestination<br>- 185.199.108.153<br>- 185.199.108.153<br>- 185.199.108.153<br>- 185.199.108.153<br>- 185.199.108.153                                                           |
| Squid Access Table           Date         IP           27.03.2025 11:48:53192.         27.03.2025 11:48:52192.           27.03.2025 11:48:52192.         27.03.2025 11:48:52192.           27.03.2025 11:48:52192.         27.03.2025 11:48:52192.                                                                   | E.g.: username, IP add<br>Use ! to invert the sens<br>e<br>Status<br>168.80.10TCP_MISS/404<br>168.80.10TCP_MISS/200<br>168.80.10TCP_MISS/200<br>168.80.10TCP_MISS/404<br>168.80.10TCP_MISS/404                          | Iress, URL.<br>se of matching (to select non-matching lines).<br>Squid - Access Logs<br>Address<br>https://baptiste-mathius.github.io/img/favicon.ico<br>https://baptiste-mathius.github.io/img/image.PNG<br>https://baptiste-mathius.github.io/mail/contact.js<br>https://baptiste-mathius.github.io/mail/jqBootstra<br>pValidation.min.js                                                                                                    | UserDestination<br>- 185.199.108.153<br>- 185.199.108.153<br>- 185.199.108.153<br>- 185.199.108.153<br>- 185.199.108.153                                                           |
| Squid Access Table           Date         IP           27.03.2025 11:48:53192.         27.03.2025 11:48:52192.           27.03.2025 11:48:52192.         27.03.2025 11:48:52192.           27.03.2025 11:48:52192.         27.03.2025 11:48:52192.                                                                   | E.g.: username, IP add<br>Use ! to invert the sens<br>e<br>Status<br>168.80.10TCP_MISS/404<br>168.80.10TCP_MISS/200<br>168.80.10TCP_MISS/200<br>168.80.10TCP_MISS/404<br>168.80.10TCP_MISS_404                          | Iress, URL.<br>se of matching (to select non-matching lines).<br>Squid - Access Logs<br>Address<br>https://baptiste-mathius.github.io/img/favicon.ico<br>https://baptiste-mathius.github.io/img/image1PNG<br>https://baptiste-mathius.github.io/mail/contact.js<br>https://baptiste-mathius.github.io/mail/gBootstra<br>pValidation.min.js<br>D/404https://baptiste-mathius.github.io/mail/contact.js                                                                                                    | UserDestination<br>- 185.199.108.153<br>- 185.199.108.153<br>- 185.199.108.153<br>- 185.199.108.153<br>- 185.199.108.153<br>- 385.199.108.153                                      |
| Squid Access Table           Date         IP           27.03.2025 11:48:53192.         27.03.2025 11:48:52192.           27.03.2025 11:48:52192.         27.03.2025 11:48:52192.           27.03.2025 11:48:52192.         27.03.2025 11:48:52192.           27.03.2025 11:48:52192.         27.03.2025 11:48:52192. | E.g.: username, IP add<br>Use ! to invert the sens<br>e<br>Status<br>168.80.10TCP_MISS/404<br>168.80.10TCP_MISS/200<br>168.80.10TCP_MISS/404<br>168.80.10TCP_MISS/404<br>168.80.10TCP_MISS_404<br>168.80.10TCP_MISS_404 | Iress, URL.<br>se of matching (to select non-matching lines).<br>Squid - Access Logs<br>Address<br>https://baptiste-mathius.github.io/img/favicon.ico<br>https://baptiste-mathius.github.io/img/image1.PNG<br>https://baptiste-mathius.github.io/mail/contact.js<br>https://baptiste-mathius.github.io/mail/gbootstra<br>pValidation.min.js<br>D/404https://baptiste-mathius.github.io/mail/contact.js<br>https://baptiste-mathius.github.io/mail/contact.js<br>https://baptiste-mathius.github.io/mail/contact.js | UserDestination<br>- 185.199.108.153<br>- 185.199.108.153<br>- 185.199.108.153<br>- 185.199.108.153<br>- 185.199.108.153<br>- 185.199.108.153<br>Go to Settings to 185.199.108:153 |

### Blocage du Port 80

- On ajoute cette règle dans l'onglet Firewall / Rules / LAN, pour bloquer le port 80.
- Puis on test sur notre navigateur, nous voyons que la page est inaccessible.

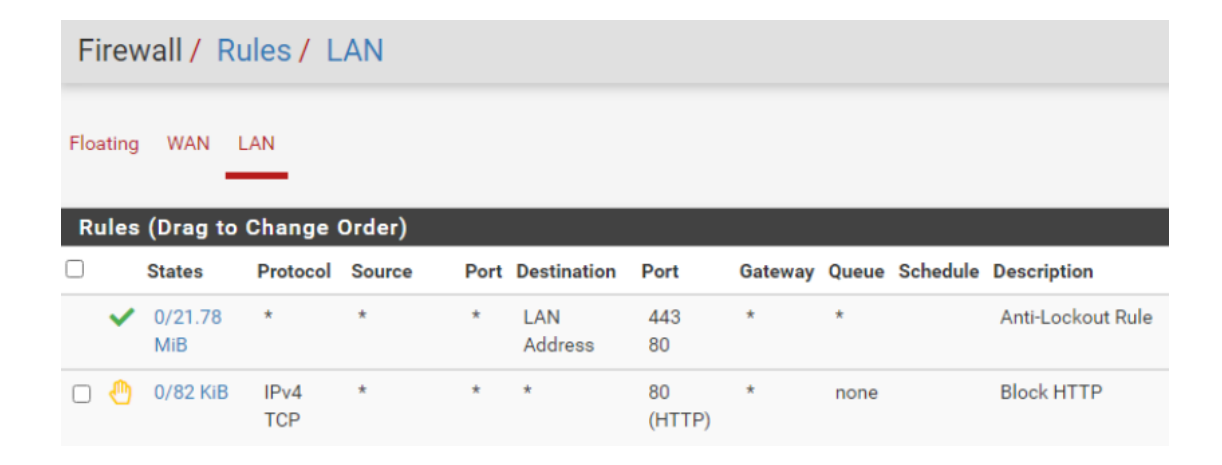

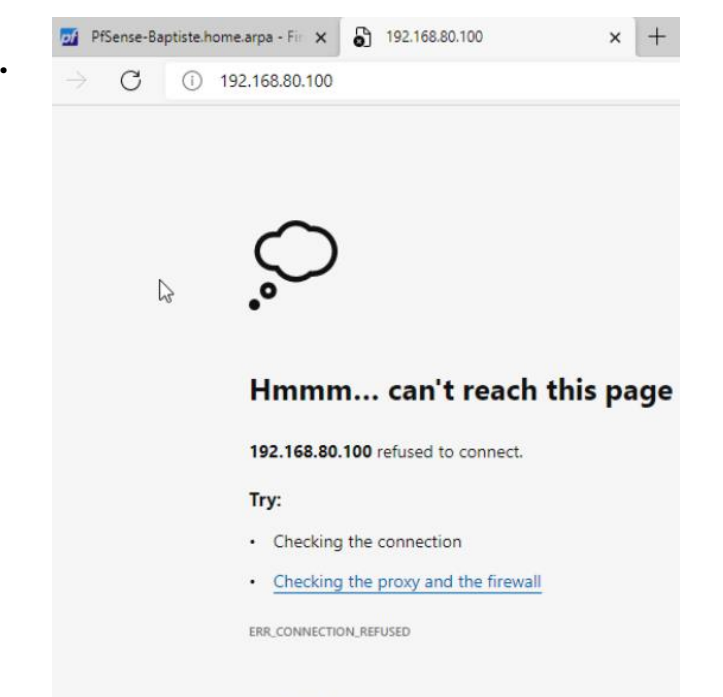

## Redirection du client vers le proxy

- Nous allons maintenant rediriger notre machine cliente directement sur notre proxy.
- Il faut donc se rendre dans **settings, network & internet** puis on ajoute le proxy.

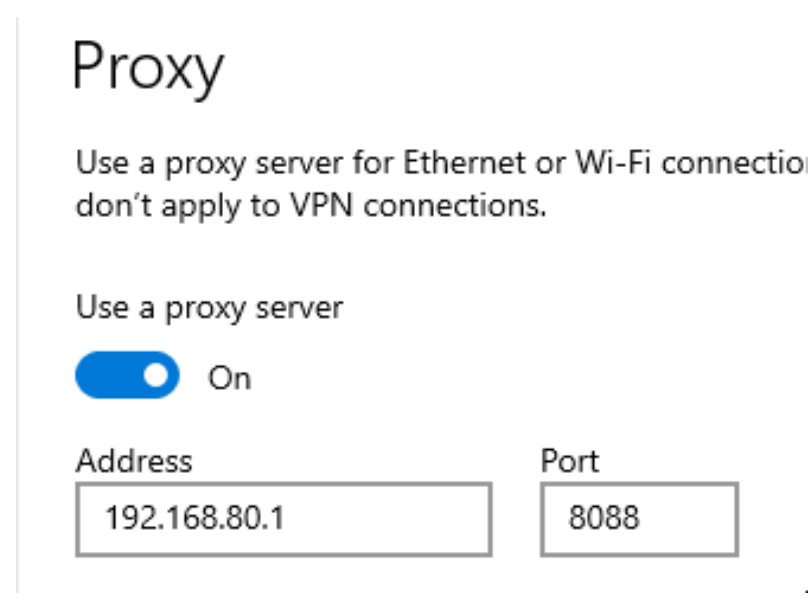

## **Restriction sur le proxy**

- Avec Proxy Squid, nous avons plusieurs possibilités :
- Nous allons donc autoriser nos adresses LAN et nous allons blacklist le moodle et notre serveur Web.
- Pour cela on se rend dans Services -> Squid Proxy
   Server -> ACLs

| Squid Access Cor          | ntrol Lists       |
|---------------------------|-------------------|
| Allowed Subnets           | 192.168.80.0/24   |
| Banned Hosts<br>Addresses | 192.168.80.100/24 |
| Blacklist                 | btssio.fr         |

| Allow subnets         | adresses autorisées sur le proxy            |  |
|-----------------------|---------------------------------------------|--|
| Unrestricted IPs      | accès non restreints                        |  |
| Banned hots addresses | bannir des adresses                         |  |
| Whitelist             | liste blanche des IP/sites web consultables |  |
| Blacklist             | liste noire des IP/Sites non consultables   |  |

#### **Test et vérifications**

Passons sur notre client I AN et testons cela : •

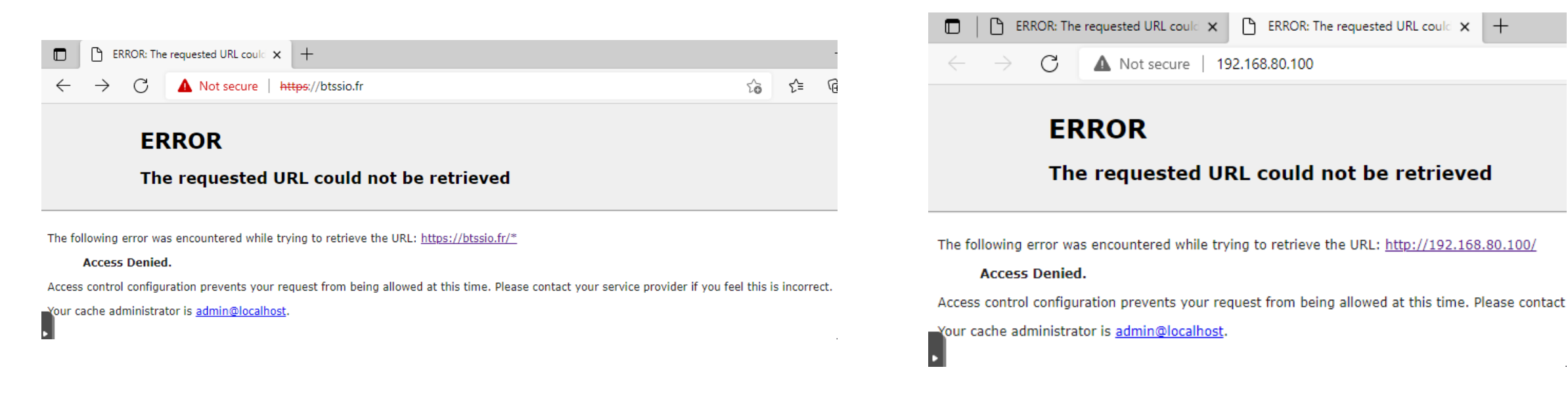

+

### Analyse des logs proxy

- Dans le Real Time, nous voyons les log d'accès Squid, avec les status et les adresses consultées.
- Tout ce qui est consulté et qui n'est pas du réseau 192.168.80.0 ne peut pas être consulté.
- Nous pouvons voir que notre serveur web est blacklist donc il est inaccessible

| Package / Squ       | id / Monitor                                     |                                                                                 |                                                        |  |
|---------------------|--------------------------------------------------|---------------------------------------------------------------------------------|--------------------------------------------------------|--|
| General Remote Cach | e Local Cache Ar                                 | ntivirus ACLs Traffic                                                           | c Mgmt Authentication Users Rea                        |  |
| Filtering           |                                                  |                                                                                 |                                                        |  |
| Max lines:          | 10 lines 🗸                                       | he displayed                                                                    |                                                        |  |
| String filter:      | Enter a grep-<br>E.g.: usernan<br>Use ! to inver | like string/pattern to filte<br>ne, IP address, URL.<br>t the sense of matching | er the log entries.<br>(to select non-matching lines). |  |
|                     | Squid - Access Logs                              |                                                                                 |                                                        |  |
| Date                | IP                                               | Status                                                                          | Address                                                |  |
| 03.04.2025 09:39:15 | 192.168.80.40                                    | TCP_DENIED/200                                                                  | settings-win.data.microsoft.com:443                    |  |
| 03.04.2025 09:39:15 | 192.168.80.40                                    | TCP_DENIED/200                                                                  | settings-win.data.microsoft.com:443                    |  |
| 03.04.2025 09:39:15 | 192.168.80.40                                    | TCP_DENIED/200                                                                  | settings-win.data.microsoft.com:443                    |  |
| 03.04.2025 09:38:25 | 192.168.80.40                                    | NONE_NONE/000                                                                   | error:transaction-end-before-headers                   |  |
| 03.04.2025 09:38:18 | 192.168.80.40                                    | NONE_NONE/000                                                                   | error:transaction-end-before-headers                   |  |
| 03.04.2025 09:38:11 | 192.168.80.40                                    | TCP_DENIED/200                                                                  | config.edge.skype.com:443                              |  |
| 03.04.2025 09:37:57 | 192.168.80.40                                    | TCP_DENIED/200                                                                  | edge.microsoft.com:443                                 |  |
| 03.04.2025 09:34:11 | 192.168.80.40                                    | TCP_DENIED/200                                                                  | edge.microsoft.com:443                                 |  |
| 03.04.2025 09:34:10 | 192.168.80.40                                    | TCP_DENIED/200                                                                  | login.live.com:443                                     |  |
| 03.04.2025 09:33:24 | 192,168,80,40                                    | TCP DENIED/403                                                                  | http://192.168.80.100/favicon.ico                      |  |